# TRENDNET

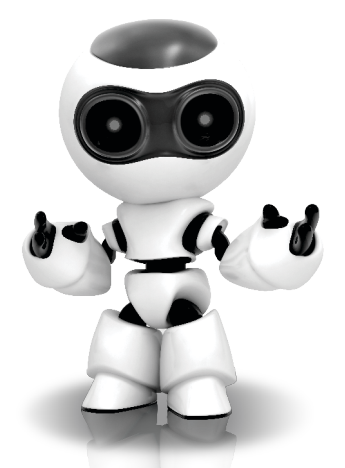

## **TRENDnetVIEW Pro Software**

• Installationsanleitung für TRENDnetVIEW Pro (1)

TRENDnetVIEW Pro/ 10.08.2013

### Inhaltsverzeichnis

| Anforderungen der Verwaltungssoftware TRENDnetVIEW Pro              | 13 |
|---------------------------------------------------------------------|----|
| Installation von TRENDnetVIEW Pro                                   | 14 |
| Hinzufügen von Kameras                                              | 15 |
| Einrichtung kontinuierlicher und bewegungsabhängiger Aufzeichnungen | 16 |
| Wiedergabe gespeicherter Videoaufzeichnungen                        | 18 |

## Anforderungen der Verwaltungssoftware TRENDnetVIEW Pro

| Unterstützte Betriebssysteme                                                                                                    | 1-8 Kameras |                      | 9-32 Kameras |                      |
|----------------------------------------------------------------------------------------------------|-------------|----------------------|--------------|----------------------|
|                                                                                                    | Prozessor   | Speicher             | Prozessor    | Speicher             |
| Windows 8 (32/64-bit) /<br>Windows 7 (32/64-bit) /<br>Windows Server 2008 /<br>Windows Vista (32/64-bit) /<br>Windows Server 2003 /<br>Windows XP (32/64-bit) | 2GHz        | 2GB RAM<br>oder mehr | 2GHz         | 4GB RAM<br>oder mehr |

### Installation von TRENDnetVIEW Pro

- 1. Legen Sie die Programm-CD in Ihr CD-ROM-Laufwerk ein.
- 2. Klicken Sie auf Install TRENDnetVIEW Pro Software (TRENDnetVIEW Pro Software installieren).

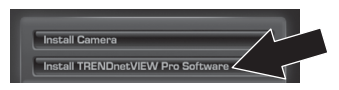

- 3. Wählen Sie Ihre Sprache aus und klicken Sie dann auf OK.
- Klicken Sie in allen weiteren Schritten auf Next (Weiter) und abschließend auf Finish (Fertigstellen).
- Daraufhin wird automatisch der Installationsassistent f
  ür den Server ausgef
  ührt. Klicken Sie in allen weiteren Schritten auf Next (Weiter) und abschlie
  ßend auf Finish (Fertigstellen).
- Doppelklicken Sie auf das Symbol von TRENDnetVIEW Pro auf Ihrem Desktop, um das Programm zu öffnen.

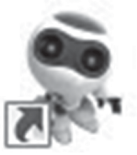

TRENDnetVIEW Pro

### Hinzufügen von Kameras

**FRANÇAIS** 

- Klicken Sie im Strukturbereich mit der rechten Maustaste auf den Server (siehe Abbildung).
- Klicken Sie auf Tasks (Aufgaben) und dann auf Automatically discover network video devices (Vernetzte Videogeräte automatisch erkennen).

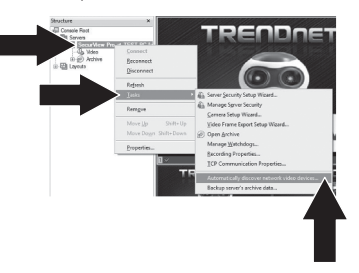

 Befolgen Sie die Anweisungen des Installationsassistenten und klicken Sie dann auf Next (Weiter). 4. Achtung! Drücken Sie auf diesem Bildschirm auf die Eingabetaste, damit der Cursor in die dritte Zeile wechselt. Geben Sie in diese Zeile Ihren Benutzernamen, ein Komma und dann das Kennwort für Ihre IP-Kamera ein. Klicken Sie anschließend auf Next (Weiter). (In dieser Ziele steht dann also: Benutzername, Kennwort)

| TRENDnetVIEW Pro Automati | c Discovery Wizard                                                                                                    |
|---------------------------|----------------------------------------------------------------------------------------------------|
| e                         | TRENDnetVIEW Pro Automatic<br>Camera Discovery Wizard                                                                                                    |
|                           | The vice of which you through the steps registed to search<br>evandable convexes on the motived, and a did and configure the<br>converse with TRENDred/VEW Pro Server. |
|                           | Skie Htroduction page neet time<br>To continue, press Next.                                                                                                    |
|                           | <back next=""></back>                                                                                                    |

- Befolgen Sie die Anweisungen des Installationsassistenten und klicken Sie dann auf Finish (Fertigstellen).
- Jetzt werden die Videobilder angezeigt. Die Kamera wird im Strukturbereich aufgeführt.

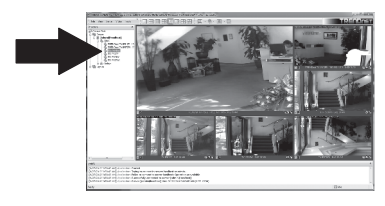

### Einrichtung kontinuierlicher und bewegungsabhängiger Aufzeichnungen

 Klicken Sie im Strukturbereich mit der rechten Maustaste auf die IP-Kamera. Klicken Sie dann auf Camera Setup Wizard (Einrichtungsassistent f
ür Kameras).

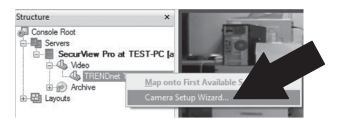

- 2. Klicken Sie auf Next (Weiter) und befolgen Sie die Anweisungen des Einrichtungsassistenten.
- 3. Markieren Sie die Kamera und klicken Sie dann auf Next (Weiter).

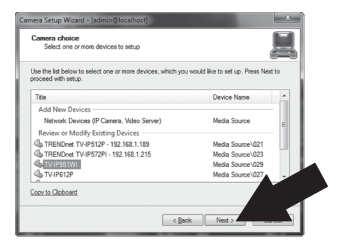

4. Klicken Sie auf Next (Weiter).

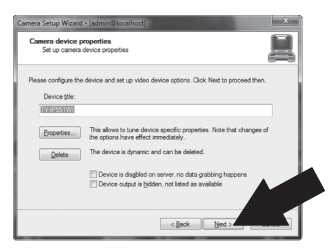

 Markieren Sie das Kästchen Use Motion Detector (Bewegungsmelder verwenden) und klicken Sie anschließend auf Next (Weiter).

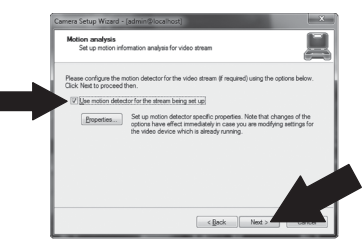

 Markieren Sie Use schedule recording (Geplante Aufzeichnungen verwenden) und klicken Sie anschließend auf Configure schedule (Zeitplan konfigurieren).

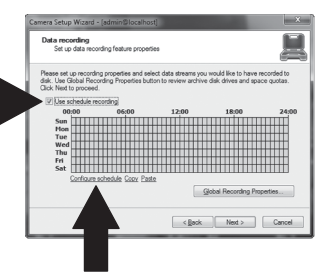

7. Daraufhin wird das Fenster Manage schedule (Zeitplan verwalten) angezeigt. Wählen Sie eines der Profile aus und ziehen Sie den Mauszeiger auf die gewünschte Kombination aus Uhrzeit und Wochentag. (Der folgende Zeitplan ist für kontinuierliche Aufzeichnungen während des Tages und für bewegungsabhängige Aufzeichnungen zu allen übrigen Zeiten eingerichtet.) Klicken Sie auf OK, um Ihre Einstellungen zu speichern.

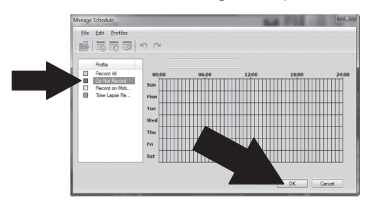

8. Klicken Sie auf Next (Weiter).

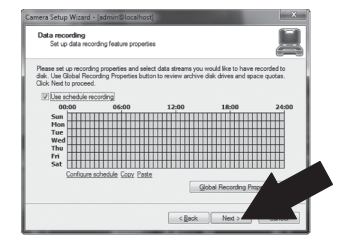

9. Befolgen Sie die Anweisungen des Installationsassistenten und klicken Sie dann auf **Finish** (Fertigstellen).

# DEUTSCH

## PYCCKN

### Wiedergabe gespeicherter Videoaufzeichnungen

1. Klicken Sie dann auf Open Archive (Archiv öffnen).

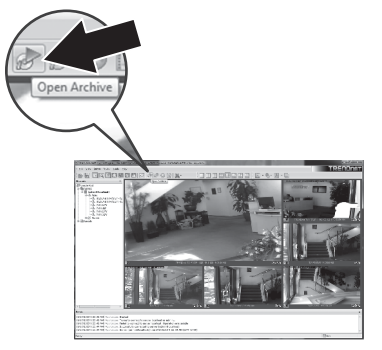

2. Daraufhin wird das Archivfenster angezeigt. Klicken Sie im Strukturbereich auf Ihre Kamera.

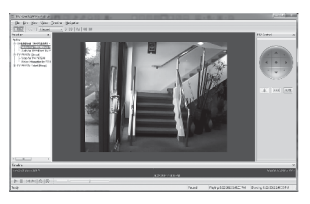

 Die Wiedergabeoptionen umfassen Abspielen, Anhalten, vorheriges/nächstes Bild, Aktualisieren, aktuelles Bild speichern sowie Rücklauf/schneller Vorlauf.

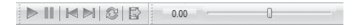

Detailliertere Informationen zu den erweiterten Funktionen von **TRENDnetVIEW Pro** finden Sie in der Bedienungsanleitung auf der beiliegenden CD.

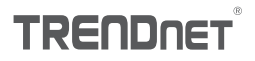

#### Certifications

This device can be expected to comply with Part 15 of the FCC Rules provided it is assembled in exact accordance with the instructions provided with this kit.

Operation is subject to the following conditions:

- (1) This device may not cause harmful interference
- (2) This device must accept any interference received including interference that may cause undesired operation.

FC: (f

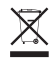

Waste electrical an electronic products must not be disposed of with household waste. Please recycle where facilities exist. Check with your Local Authority or Retailer for recycling advice.

#### Note

The Manufacturer is not responsible for any radio or TV interference caused by unauthorized modifications to this equipment. Such modifications could void the user's authority to operate the equipment.

#### Advertencia

En todos nuestros equipos se mencionan claramente las caracteristicas del adaptador de alimentacón necesario para su funcionamiento. El uso de un adaptador distinto al mencionado puede producir daños fisicos y/o daños al equipo conectado. El adaptador de alimentación debe operar con voltaje y frecuencia de la energia electrica domiciliaria exitente en el país o zona de instalación.

Technical Support If you have any questions regarding the product installation, please contact our Technical Support. Toll free US/Canada: 1-866-845-3673 Regional phone numbers available at www.trendnet.com/support Product Warranty Registration Please take a moment to register your product online. Go to TRENDnet's website at: http://www.trendnet.com/register

TRENDnet

20675 Manhattan Place, Torrance, CA 90501. USA Copyright © 2013. All Rights Reserved. TRENDnet.

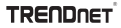